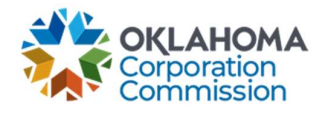

## **Training Handout: My To Do List**

**Overview:** "My To Do List" is a list generated by Decisions of required actions and/or items that need attention. Providers will be notified via email when any change has been made to the "To Do List" which will prompt them to log in and complete any assignments.

| Step | Action                                                                                                    |
|------|----------------------------------------------------------------------------------------------------|
| 1.   | Login: https://occ.decisions.com/                                                                                                    |
|      | USERNAME OR EMAIL<br>User@provider.com<br>PASSWORD<br>Image: Compare the Compare the                                                                                                    |
| 2.   | Provider Dashboard/Home will automatically open upon login.                                                                                                    |
|      | Image     All     Image     All     Image                                                                                                    |
|      | Active     Special Service Provider     X     Meru       Fund Year 2023 (7/1/2022 - 6/30/2023) Cumulative Funding Of Special Service Provider     Meru                                                                                                    |
|      | Total Approved Funding From All Sources       Current Approved Causes       Current Monthly Payment Request Status       Change Requests Submitted                                                                                                    |
|      | \$5,582.20 4 <sup>Complete (10.5)</sup><br>Meeting Pagame (10.5)<br>Processing (10.5)<br>Processing (10.5 |
|      | Special Funding         Primary Funding           School         Library         Telemedicine         Lifeline         K Case         G Case                                                                                                    |
|      | Total FY Funding     Total FY Funding     Total FY Funding     Total FY Funding     Total FY Funding       \$2,996.40     \$92.00     \$2,493.80     \$0.00     \$0.00     \$0.00                                                                                                    |
|      | Current Approved Causes       2       Current Approved Causes       1       Current Approved Causes       0       Current Approved Causes       0 <td< th=""></td<>                                                                                                    |
| 3.   | Navigate to "Menu"                                                                                                    |
|      | Menu                                                                                                    |
|      | Picitu -                                                                                                    |

## Last Updated: JUNE 26<sup>th</sup>, 2023

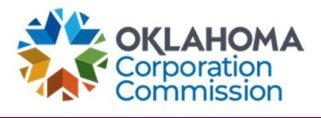

| Step | Action                                                              |
|------|---------------------------------------------------------------------|
| 4.   | Select "My To Do List"                                              |
|      | Available Pages                                                     |
| 5.   | The "My To Do List" page will automatically open on a separate tab. |
|      | My Current Assignments by Status:                                   |
|      |                                                                     |
|      | Uner Matter Store                                                   |
| 6.   | Select any of the colored graph boxes to open assignments.          |
|      | My Current Assignments by Status:                                   |
|      |                                                                     |
|      | Current Warn Late Excluded Ecored                                   |

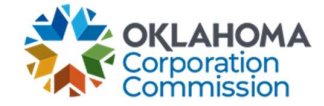

| tep | Action                                                                                                    |                                                                                                    |                                                                              |
|-----|----------------------------------------------------------------------------------------------------|----------------------------------------------------------------------------------------------------|------------------------------------------------------------------------------|
|     | <b>NOTE</b> : the colors in the bar graph are intentiona assignment. As noted in the key below the graph assignments. Yellow items are a warning/need at are Escalated. Black items are expired and no lor | l indicators of the urg<br>, green items are the<br>tention. Orange item<br>ger available for con                                                                                                    | gency of the<br>e most recent/current<br>ns are Late. Red items<br>npletion. |
| 7.  | Select any of the assignments to open.                                                                                                    |                                                                                                    |                                                                              |
|     | Escalated x Other data                                                                                                    |                                                                                                    |                                                                              |
|     | Report Viewer                                                                                                    |                                                                                                    | < ⊘ 参 € 蹴 ♥                                                                  |
|     | FULL ASSIGNMENT NAME ASSIGNEES SUBMITTED BY DATE S                                                                                                    | UBMITTED ↑ AGING                                                                                                    | STATUS                                                                       |
|     | ✓ Other                                                                                                    | Curre                                                                                                    | ent: 0,Warn: 0,Late: 0,Escalated: 2,Expired: 0                               |
|     | دور<br>1 Available Funding Amount F joseph@bridgerm.com, Vant joseph@bridgerm.com 6/6/202                                                                                                    | 3 2                                                                                                    | Escalated                                                                    |
|     | 2 Validation Issues for Disburs joseph@bridgerm.com, Pay joseph@bridgerm.com 6/6/202                                                                                                    | 3 2                                                                                                    | Escalated                                                                    |
|     |                                                                                                    |                                                                                                    |                                                                              |
|     | <                                                                                                    | Current:0.00 Warn<br>Open in new win                                                                                                    | n0.00 Late:0.00 Escalated:2 Expired:0                                        |
|     | Available Funding Amount For The Month of June 2023                                                                                                    | Current:0.00 Warn Open in new win ACTIONS                                                                                                    | :0.00 Late:0.00 Escalated:2 Expired:0                                        |
|     | Available Funding Amount For The Month of June 2023                                                                                                    | Current:0.00 Warn Current:0.00 Warn Open in new win ACTIONS Change Assignment Dicitie Form Accionement                                                                                                    | ndow [2]                                                                     |
|     | Available Funding Amount For The Month of June 2023                                                                                                    | Current:0.00 Warn Open in new win ACTIONS Change Assignment Delete Form Assignment Add                                                                                                    | no.00 Late:0.00 Escalated:2 Expired.0                                        |
|     | Available Funding Amount For The Month of June 2023                                                                                                    | Current:0.00 Warn Open in new win ACTIONS Change Assignment Delete Form Assignment Add Dependencies                                                                                                    | x0.00 Late:0.00 Escalated:2 Expired:0                                        |
|     | Available Funding Amount For The Month of June 2023                                                                                                    | Current:0:00 Warn Open in new win ACTIONS Change Assignment Delete Form Assignment Add Dependencies Designer Repository Import/Export                                                                                                    | ndow 2                                                                       |
|     | Available Funding Amount For The Month of June 2023                                                                                                    | Current:0:00 Warn Open in new win ACTIONS Change Assignment Delete Form Assignment Add Dependencies Designer Repository Import/Export Link                                                                                                    | ndow C                                                                       |
|     | Available Funding Amount For The Month of June 2023                                                                                                    | Current:0.00 Warn Open in new win Change Assignment Delete Form Assignment Add Dependencies Designer Repository Import/Export Link Manage                                                                                                    | no.00 Late:0.00 Escalated:2 Expired.0                                        |
|     | Available Funding Amount For The Month of June 2023                                                                                                    | Current.0.00 Warn<br>Open in new win<br>ACTIONS<br>Change Assignment<br>Delete Form Assignment<br>Add<br>Dependencies<br>Designer Repository<br>Import/Export<br>Link<br>Manage<br>Manage Assignment                                                                                                    | ndow 2                                                                       |
|     | Available Funding Amount For The Month of June 2023                                                                                                    | Current:0.00 Warn Open in new win ACTIONS Change Assignment Delete Form Assignment Add Dependencies Designer Repository Import/Export Link Manage Manage Assignment PROPERTIES                                                                                                    | ndow 2                                                                       |
|     | Available Funding Amount For The Month of June 2023                                                                                                    | Current:0.00 Warn Open in new win Change Assignment Delete Form Assignment Add Dependencies Designer Repository Import/Export Link Manage Manage Assignment PROPERTIES Created On Date:: 6/6/2023 2:56:30 PM                                                                                                    | no.oo Late:0.00 Escalated:2 Expired.0                                        |
|     | Available Funding Amount For The Month of June 2023                                                                                                    | Current.0.00 Warn Open in new win ACTIONS Change Assignment Delete Form Assignment Add Dependencies Designer Repository Import/Export Link Manage Manage Assignment PROPERTIES Created On Date: 6/6/2023 2:56:30 PM Modified Date: 6/8/2023 6:56:30 AM                                                                        | x0.00 Late:0.00 Escalated:2 Expired:0                                        |
|     | Available Funding Amount For The Month of June 2023                                                                                                    | Current:0.00 Warn Open in new win Change Assignment Delete Form Assignment Add Dependencies Designer Repository Import/Export Link Manage Manage Assignment PROPERTIES Created On Date: 6/6/2023 6:56:30 AM Created By: joseph@kpidgerm.com                                                                                   | ndow [2]                                                                     |
|     | Available Funding Amount For The Month of June 2023                                                                                                    | Current-0.00 Warn<br>Open in new win<br>ACTIONS<br>Change Assignment<br>Delete Form Assignment<br>Add<br>Dependencies<br>Designer Repository<br>Import/Export<br>Link<br>Manage<br>Manage Assignment<br>PROPERTIES<br>Created On Date:<br>6/6/2023 2:56:30 AM<br>Created By:<br>joseph@bridgerm.com<br>Modified By:<br>sySTEM | ndow [2]                                                                     |
|     | Available Funding Amount For The Month of June 2023                                                                                                    | Current-0.00 Warn<br>Open in new win<br>ACTIONS<br>Change Assignment<br>Delete Form Assignment<br>Add<br>Dependencies<br>Designer Repository<br>Import/Export<br>Link<br>Manage<br>Manage Assignment<br>PROPERTIES<br>Created On Date:<br>6/6/2023 6:56:30 AM<br>Created By:<br>joseph@bridgerm.com<br>Modified By:<br>SYSTEM | ndow [2]                                                                     |
|     | Available Funding Amount For The Month of June 2023                                                                                                    | Current.0.00 Warn                                                                                                    | x0.00 Late:0.00 Escalated:2 Expired:0                                        |